## MicroSwing<sup>®</sup> 6.0

OVD-RW-Laufwerk (D:) Mie

🙆 setup.exe austur

Installation (Quick Reference Guide)

Questions about installation, technical support: +49 (0) 92 31 / 66 08 12

Questions about the BIOSWING therapy systems: +49 (0) 92 34 / 99 22 0

Download the latest software version: www.bioswing.de/therapiesysteme

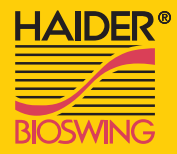

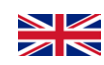

**User manual** Connection and installation of the Check for completeness Installing the software First Login Ready! measuring box Connect the Box with the supplied USB Please check the contents of the case Please insert the installation CD and Open the MicroSwing software and MicroSwing is ready for use. with the delivery note for completeness. follow the instructions of the installation cable to an available USB port on your log in for the first time with the **user** computer. Windows detects the measuprogram. If the setup program does not name "superuser" and the password If you still have questions about installautomatically start, start the installation rement box automatically as a new USB ing, our hotline can help you. "masterkey". Then configure your login with the Application "Setup.exe" madevice and installs the appropriate drivers data under "Database" - "DB manager". nually. You can find these in the main automatically. directory of the CD.